存储配置 吴致财 2024-04-07 发表

Storage Perf File Controller 怎么配置NFS白名单

## 解决方法

要配置Windows Server 2016的NFS文件共享服务的客户端白名单,您可以按照以下步骤进行操作: 打开"服务器管理器",然后选择"文件和存储服务"。 在左侧导航栏中,选择"NFS"并点击"服务器"选项。 在右侧窗格中,选择要配置的NFS共享。 在"NFS共享属性"窗口中,选择"访问"选项卡。 在"仅允许特定的客户端IP地址"部分,选择"添加"。 在"添加NFS客户端"对话框中,输入要添加到白名单的客户端IP地址或网络地址。您可以输入单个IP 地址、IP地址范围、子网或域名。 点击"确定"将客户端IP地址添加到白名单。 您还可以通过选择白名单中的IP地址并点击"删除"来删除不再需要的客户端IP地址。 点击"确定"保存更改。 通过执行以上步骤,您可以配置Windows Server 2016的NFS文件共享服务的客户端白名单,只有位 于白名单中的客户端IP地址才能访问共享文件。